## View a Member's Open Debts

**Introduction** This guide provides the procedures for viewing a member's open debts in Direct Access (DA).

**Procedures** See below.

| Step |                                              | Action                                     |  |  |  |  |  |  |  |
|------|----------------------------------------------|--------------------------------------------|--|--|--|--|--|--|--|
| 1    | Click on the AD/RSV Payroll Workcenter tile. |                                            |  |  |  |  |  |  |  |
|      | AD/RSV Payroll Workcenter                    |                                            |  |  |  |  |  |  |  |
|      |                                              |                                            |  |  |  |  |  |  |  |
| 2    | Scroll to the Act/RSV Pay S                  | ortcuts Drop-down and select the View Open |  |  |  |  |  |  |  |
| -    | <b>Debts / Overpayments</b> optic            | on.                                        |  |  |  |  |  |  |  |
|      | Act/RSV Pay Shortcuts                        |                                            |  |  |  |  |  |  |  |
|      | AvIP                                         |                                            |  |  |  |  |  |  |  |
|      | BAH Dep Data Verification                    |                                            |  |  |  |  |  |  |  |
|      | Cost of Living Allowance                     |                                            |  |  |  |  |  |  |  |
|      | Dependent Information                        |                                            |  |  |  |  |  |  |  |
|      | Direct Deposit                               |                                            |  |  |  |  |  |  |  |
|      | Housing Allowance                            |                                            |  |  |  |  |  |  |  |
|      | Maintain Tax Data USA                        |                                            |  |  |  |  |  |  |  |
|      | MGIB Enrollments                             |                                            |  |  |  |  |  |  |  |
|      | Net Pay Distribution                         |                                            |  |  |  |  |  |  |  |
|      | Pay Calendar Results                         |                                            |  |  |  |  |  |  |  |
|      | Sea Time Balances                            |                                            |  |  |  |  |  |  |  |
|      | SGLI + FSGLI                                 |                                            |  |  |  |  |  |  |  |
|      | TDY Data                                     |                                            |  |  |  |  |  |  |  |
|      | View Member W-2s                             |                                            |  |  |  |  |  |  |  |
|      | View Open Debts / Overpayments               |                                            |  |  |  |  |  |  |  |
|      | View Payslips (AD/RSV)                       |                                            |  |  |  |  |  |  |  |
|      | Voluntary Deductions                         |                                            |  |  |  |  |  |  |  |
|      |                                              |                                            |  |  |  |  |  |  |  |

Continued on next page

## View a Member's Open Debts, Continued

Procedures,

continued

| Step | Action                                                                                                    |                                                                                                    |                     |  |  |  |  |  |  |
|------|----------------------------------------------------------------------------------------------------|----------------------------------------------------------------------------------------------------|---------------------|--|--|--|--|--|--|
| 3    | Enter the Empl ID and clie                                                                                                    | ck <b>Search</b> .                                                                                                    |                     |  |  |  |  |  |  |
|      | Self Service Support: OpenDebt<br>Enter any information you have and click Search. Leave fields blank for a list of all values. |                                                                                                    |                     |  |  |  |  |  |  |
|      |                                                                                                    |                                                                                                    |                     |  |  |  |  |  |  |
|      | Find an Existing Value                                                                                                    |                                                                                                    |                     |  |  |  |  |  |  |
|      | Search Criteria                                                                                                    |                                                                                                    |                     |  |  |  |  |  |  |
|      | Empl ID                                                                                                    | begins with ${\color{red} }{\color{black} }{\color{black} }$ | 1234567             |  |  |  |  |  |  |
|      | Empl Record                                                                                                    | = 🗸                                                                                                    |                     |  |  |  |  |  |  |
|      | National ID                                                                                                    | begins with ${\color{red} }{\color{black} }{\color{black} }$ |                     |  |  |  |  |  |  |
|      | Name                                                                                                    | begins with $\checkmark$                                                                                                    |                     |  |  |  |  |  |  |
|      | Last Name                                                                                                    | begins with $\checkmark$                                                                                                    |                     |  |  |  |  |  |  |
|      | Second Last Name                                                                                                    | begins with $\checkmark$                                                                                                    |                     |  |  |  |  |  |  |
|      | Alternate Character Name                                                                                                    | begins with 🗸                                                                                                    |                     |  |  |  |  |  |  |
|      | Middle Name                                                                                                    | begins with $\checkmark$                                                                                                    |                     |  |  |  |  |  |  |
|      | Business Unit                                                                                                    | begins with $\mathbf{v}$                                                                                                    |                     |  |  |  |  |  |  |
|      | Department Set ID                                                                                                    | begins with ${\color{red} }$                                                                                                    | ٩                   |  |  |  |  |  |  |
|      | Department                                                                                                    | begins with ${\color{red} }{\color{black} }{\color{black} }$ | ۹                   |  |  |  |  |  |  |
|      | □ Case Sensitive                                                                                                    |                                                                                                    |                     |  |  |  |  |  |  |
|      | Search Clear Bas                                                                                                    | iic Search 🖉 Sa                                                                                                    | ave Search Criteria |  |  |  |  |  |  |
|      |                                                                                                    |                                                                                                    |                     |  |  |  |  |  |  |

Continued on next page

## View a Member's Open Debts, Continued

Procedures,

continued

| Step | Action                                                                                                    |                                          |                     |                      |                      |                                  |                                     |                 |                    |                |          |   |
|------|----------------------------------------------------------------------------------------------------|------------------------------------------|---------------------|----------------------|----------------------|----------------------------------|-------------------------------------|-----------------|--------------------|----------------|----------|---|
| 4    | The View Open Debts and Overpayments page will display. If NOT currently                                                                                                    |                                          |                     |                      |                      |                                  |                                     |                 |                    |                |          |   |
|      | collecting on any debts, this will display noting the <b>Debt Pay Period End</b>                                                                                                    |                                          |                     |                      |                      |                                  |                                     |                 |                    |                |          |   |
|      | Date.                                                                                                    |                                          |                     |                      |                      |                                  |                                     |                 |                    |                |          |   |
|      | View Open Debts and Overpayments                                                                                                    |                                          |                     |                      |                      |                                  |                                     |                 |                    |                |          |   |
|      | Robin Hood                                                                                                    |                                          |                     |                      | Empl ID 1234567      |                                  |                                     | E               | Empl Record 0      |                |          |   |
|      | Member currently has no Debts or Overpayments recorded.                                                                                                    |                                          |                     |                      |                      |                                  |                                     |                 |                    |                |          |   |
|      | Deb                                                                                                    | t Pay Perio                              | d End               | Date: 12/3           | 31/2024              |                                  |                                     |                 |                    |                |          |   |
|      |                                                                                                    |                                          |                     |                      |                      |                                  |                                     |                 |                    |                |          | _ |
| 5    | If the                                                                                                    | re are op                                | oen de              | ebts colle           | cting,               | the int                          | formatio                            | n will be       | e displa           | y as ł         | below    |   |
|      | with t                                                                                                    | he <b>Tota</b>                           | l Pay               | ment Ar              | nount                | (Last                            | Pay Per                             | riod) and       | d the cu           | irrent         | Total    |   |
|      | Debt                                                                                                    | Balance                                  | 2.                  |                      |                      |                                  |                                     |                 |                    |                |          | _ |
|      | View O<br>Robin Ho                                                                                                    | pen Debts and                            | Overpayı            | nents                |                      |                                  |                                     |                 |                    |                |          |   |
|      | My curre                                                                                                    | ent debt balances ar                     | id payment a        | mounts               | Empl II              | 1234567                          | Empl R                              | ecord 0         |                    |                |          |   |
|      | my current veot parantees and payment amounts<br>If you have additional questions regarding any debt(s), contact your servicing Yeoman.<br>Cr select this quice for additional information. |                                          |                     |                      |                      |                                  |                                     |                 |                    |                |          |   |
|      | https://w<br>%20Viev                                                                                                    | ww.dcms.uscg.mil/Po<br>v%20My%20Debts.pc | rtals/10/CG-1<br>If | /PPC/GUIDES/GP/Selfs | ervice/Member/s      | Self%20Service                   | <u>%20-</u>                         |                 |                    |                |          |   |
|      | Debt F                                                                                                    | Pay Period End Date                      | 12/31/202           | 4                    |                      |                                  |                                     |                 |                    |                |          |   |
|      | <b>(</b> )<br>()<br>()<br>()<br>()<br>()<br>()<br>()<br>()<br>()<br>(                                                                                                    |                                          |                     |                      |                      |                                  |                                     |                 | 1-2 of 2 🗸         | -              |          |   |
|      | Debt Type                                                                                                    | Description                              | Instance            | Debt Amount          | Begin Date           | End Date                         | Payment Amount<br>(Last Pay Period) | Total Collected | Payment<br>Balance | Debt<br>Reason | Comments |   |
|      | ADVANCE<br>PYBK                                                                                                    | Liquidation of<br>Advance                | 5                   | \$312.50             | 01/01/2024           |                                  | \$156.25                            | \$0.00          | \$3,750.00         | Pay            |          |   |
|      | MALOAN                                                                                                    | Mutual Assistance<br>Loan                | 4                   | \$169.24             | 05/01/2022           | 07/31/202                        | \$84.62                             | \$0.00          | \$0.00             |                |          |   |
|      |                                                                                                    |                                          |                     | Total Pay            | /ment Amount (<br>To | Last Pay Perio<br>tal Debt Balan | d): \$240.<br>ce: \$3,75            | 87<br>0.00      |                    |                |          |   |
|      | -                                                                                                    |                                          |                     | •                    |                      |                                  |                                     |                 |                    |                |          |   |
| 6    | There                                                                                                    | is curre                                 | ntly                | no back b            | utton                | or retu                          | rn to sea                           | urch butt       | on, clic           | k the          | Home     |   |
|      | icon t                                                                                                    | o return                                 | to th               | e main D             | A hom                | e pag                            | e and rep                           | beat Ster       | os 1-4, i          | if nec         | essary.  |   |
|      |                                                                                                    | Home                                     |                     |                      |                      | 10                               | 1                                   | 1               |                    |                | 5        |   |
|      |                                                                                                    | Home                                     |                     |                      |                      |                                  |                                     |                 |                    |                |          |   |